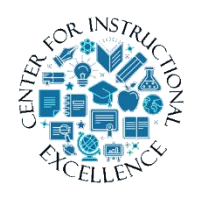

Using Zoom

Zoom is a tool that allows you to facilitate virtual meetings with your students.

## What to Know Before Getting Started with Zoom:

Zoom is for live meetings/lectures and is NOT intended for the pre-recording of lectures.
 Zoom meetings will be purged within one semester (not at the end of each semester...example: fall zoom recordings will be deleted at the end of spring)
 If for some reason you want to keep Zoom meeting recordings from your past semester courses (not advised since questions asked by students from past semesters can lead to confusion or no longer be applicable) you should export the recordings from D2L and upload them to MyMediasite.

### **Scheduling a Meeting**

1. Click on Course Tools from the navigation bar (1) and click on Zoom Meeting (2).

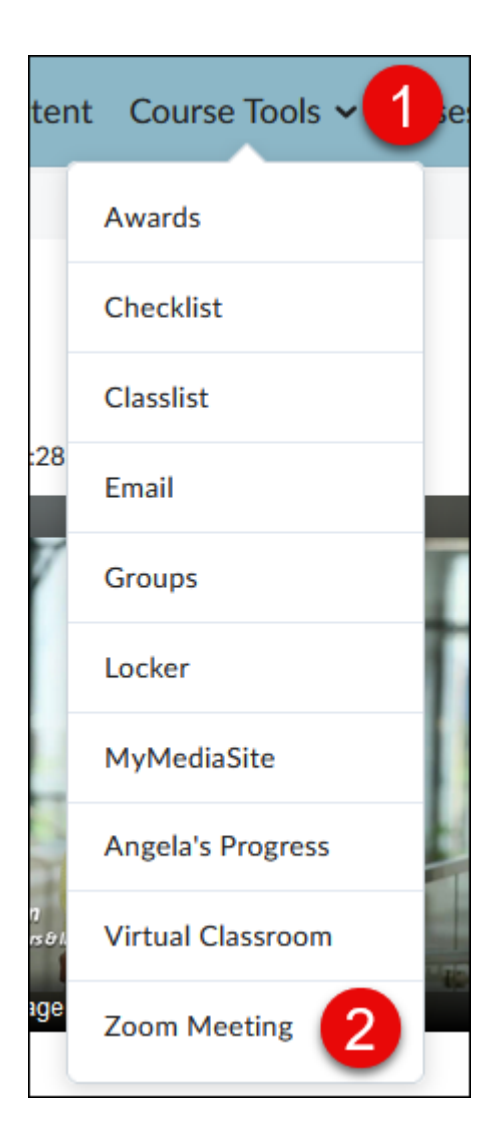

2. Click on Schedule a new meeting.

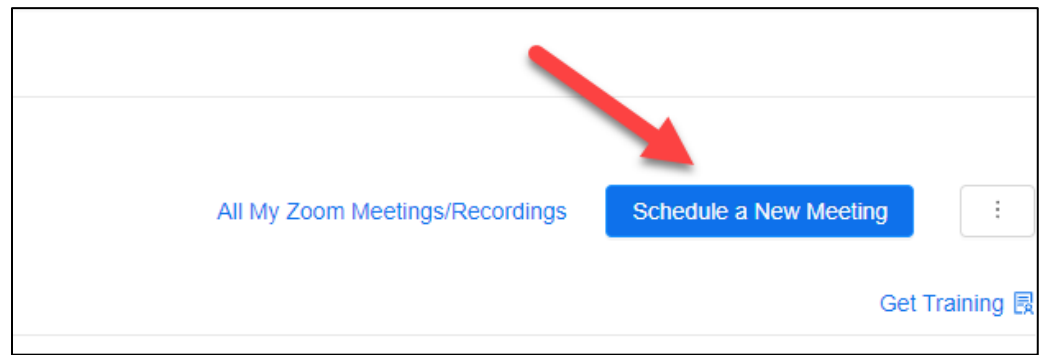

**3.** Enter a topic/name for the meeting (1), you can enter in a description (2). Enter in the date and time the meeting will take place (3) and select how long the meeting will last (4).

| Course Meetings > Schedule a Meeting |   |                                |  |  |
|--------------------------------------|---|--------------------------------|--|--|
| Торіс                                | 1 | Online Course Tools Tour       |  |  |
| Description (Optional)               | 2 | Enter your meeting description |  |  |
| When                                 | 3 | 07/19/2023 📋 3:00 v PM v       |  |  |
| Duration                             | 4 | 1 V hr 0 V min                 |  |  |

- Select if the meeting will be recurring (1). Select whether you want yourself or participants to join with their video/webcams on or off (2). Ensure Both is selected for audio, so participants have the option to use either the phone or computer audio during the meeting (3). NOTE on the following meeting options (4):
- Personal Meeting ID (PMI): Do NOT select this as an option. The link is always open, allowing users to join in at any time and all the time.
- Record the meeting automatically: Only select option if doing a lecture/presentation. You would not want to record office hours, Aceit meetings, etc.

3

| Time Zone       | (GMT-5:00) Central Time (US and Canada)                                                   |  |  |
|-----------------|-------------------------------------------------------------------------------------------|--|--|
| 1               | Recurring meeting                                                                         |  |  |
| Registration    | Required                                                                                  |  |  |
| Security        | ✓ Passcode 547919<br>Only users who have the invite link or passcode can join the meeting |  |  |
|                 | Waiting room     Only users admitted by the bost can join the meeting                     |  |  |
|                 | Only authenticated users can join meetings                                                |  |  |
| 16dan           |                                                                                           |  |  |
| video 2         | Participant On On Off                                                                     |  |  |
| Audio           | Telephone Ocomputer Audio     Telephone and Computer Audio                                |  |  |
| Meeting Options | ✓ Enable join before host                                                                 |  |  |
| -               | Mute participants upon entry 🛛                                                            |  |  |
|                 | Breakout Room pre-assign                                                                  |  |  |
|                 | Use Personal Meeting ID 9032877618                                                        |  |  |
|                 | Record the meeting automatically                                                          |  |  |
|                 |                                                                                           |  |  |

If you would like additional hosts, such as guest lectures, enter their email (1). Click Save when done (2).

| Alternative Hosts | Example: mary@company.com, peter@school.edu |
|-------------------|---------------------------------------------|
|                   | 2<br>Save Cancel                            |

ſ

\_\_\_\_\_

6. Scroll up and you can now add the meeting to your Outlook calendar (1). If needed, you can copy the meeting link to email to others outside of the course. (2). NOTE: if you are sharing outside of D2L you will need to make sure you DO NOT select the option for "Only authenticated users can join".

| Time       | Jul 19, 2023 4:00 PM Central Time (US and Canada)<br>Add to 3 Google Calendar |                              |
|------------|-------------------------------------------------------------------------------|------------------------------|
| Meeting ID | 861 4970 6625                                                                 | 2<br>Copy Meeting Invitation |

## 7. If needed you can delete, edit, or start the meeting.

| Meeting Options | <ul> <li>Enable join before host</li> </ul>                                                                                                    |  |  |  |
|-----------------|----------------------------------------------------------------------------------------------------|--|--|--|
|                 | × Mute participants upon entry 🛛 🛛                                                                                                    |  |  |  |
|                 | × Breakout Room pre-assign                                                                                                    |  |  |  |
|                 | × Use Personal Meeting ID 9032877618                                                                                                    |  |  |  |
|                 | × Record the meeting automatically                                                                                                    |  |  |  |
|                 |                                                                                                    |  |  |  |
|                 |                                                                                                    |  |  |  |
|                 | Delete this Meeting       Image: Delete this Meeting     Image: Start this Meeting         Image: Delete this Meeting     Image: Start this Meeting |  |  |  |

**SECURITY NOTE**: Zoom Bombing is when "an uninvited person joins a Zoom meeting and often hurls racial slurs or profanity." There are a few security measures you can select when creating your next Zoom meeting whether in D2L or via your Zoom account which may help deter this from occurring:

- 1. Select to use the "Passcode" option which is set by default.
- 2. Select the option for "Waiting Room" so that you only admit those students you know

3. Disable "Enable join before host" so that you must be in the meeting first before students can join

4. Choose to "Mute participants upon entry" as well

5. DO NOT create "recurring" meetings which results in all of them having the same Meeting ID number. Stick with scheduling a new meeting each time. That way if someone happened to get ahold of an ID they wouldn't be able to keep using it to pop in and out of future meetings.

6. At the start of the semester tell students to no share login or meeting access link with others.

### Starting a Scheduled Meeting

1. Click on Course Tools from the navigation bar (1) and click on Zoom Meeting (2).

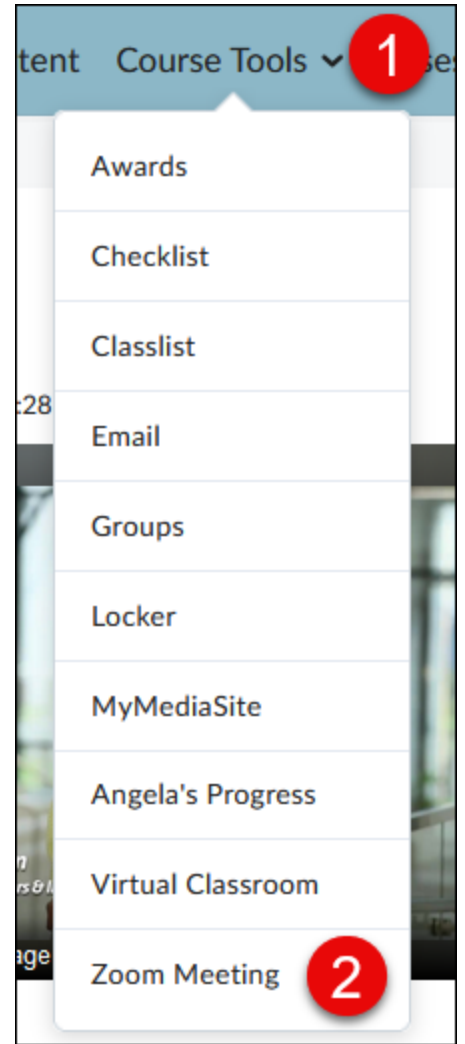

2. Click on Start for the scheduled meeting.

|       | All My Zoom Meetings/Recordings | Schedule a New Meeting |
|-------|---------------------------------|------------------------|
|       |                                 | Get Training           |
|       |                                 |                        |
| Start | Delete                          |                        |
|       |                                 | < 1 >                  |

**3.** Click on the Launch Meeting button (1) and then click the Open Zoom meetings button on the pop-up that appears on the top of the page (2).

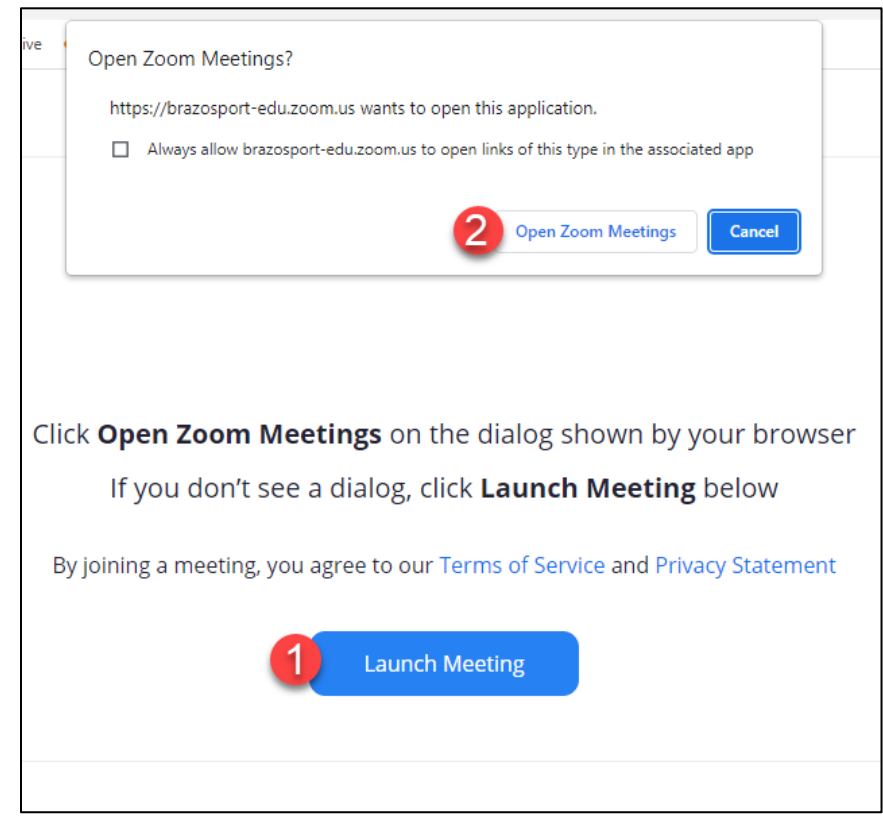

**4.** The Zoom meeting will open, and you will need to choose whether you want to join with audio via your Computer Audio or you Phone.

Computer Audio: Click on Join with Computer Audio to connect with your computer headset/speaker.

| 🔁 Choose | ONE of the audio conference option | 15                                         | × |
|----------|------------------------------------|--------------------------------------------|---|
|          | Phone Call                         | Computer Audio                             |   |
|          | Join with Con<br>Test Speaker a    | <mark>mputer Audio</mark><br>nd Microphone |   |
| Auto     | matically join audio by computer   | when joining                               |   |
|          |                                    | OR                                         |   |

Phone Call: Use the phone number info provided to call into the meeting with your phone for audio.

| Phone Call     | Computer Audio  |   |
|----------------|-----------------|---|
|                |                 |   |
| Country/Region | United States   | ` |
| Dial           | +1 346 248 7799 |   |
|                | +1 253 205 0468 |   |
|                | +1 253 215 8782 |   |
|                | +1 669 444 9171 |   |
|                | +1 719 359 4580 |   |
| Meeting ID     | 861 4970 6625   |   |
| Participant ID | 418709          |   |

5. The initial meeting room screen will be displayed to you.

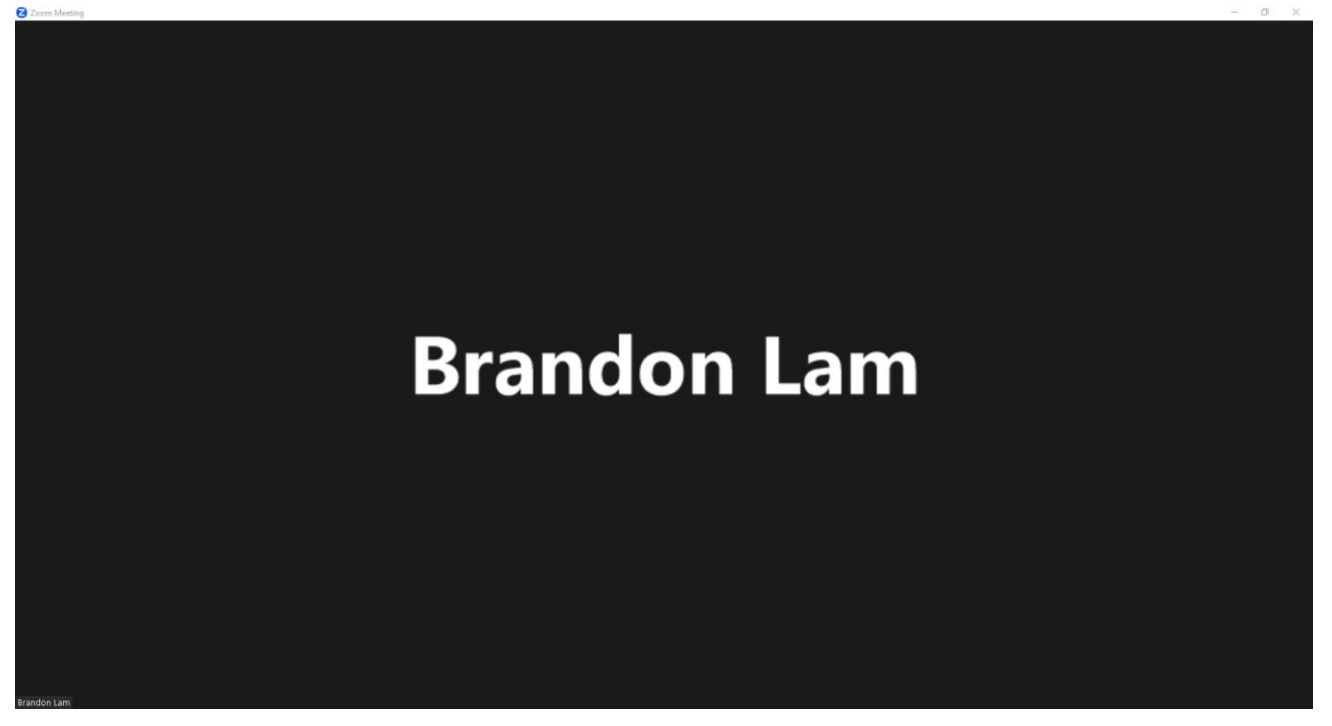

6. Hover over the meeting screen to access the meeting menu features.

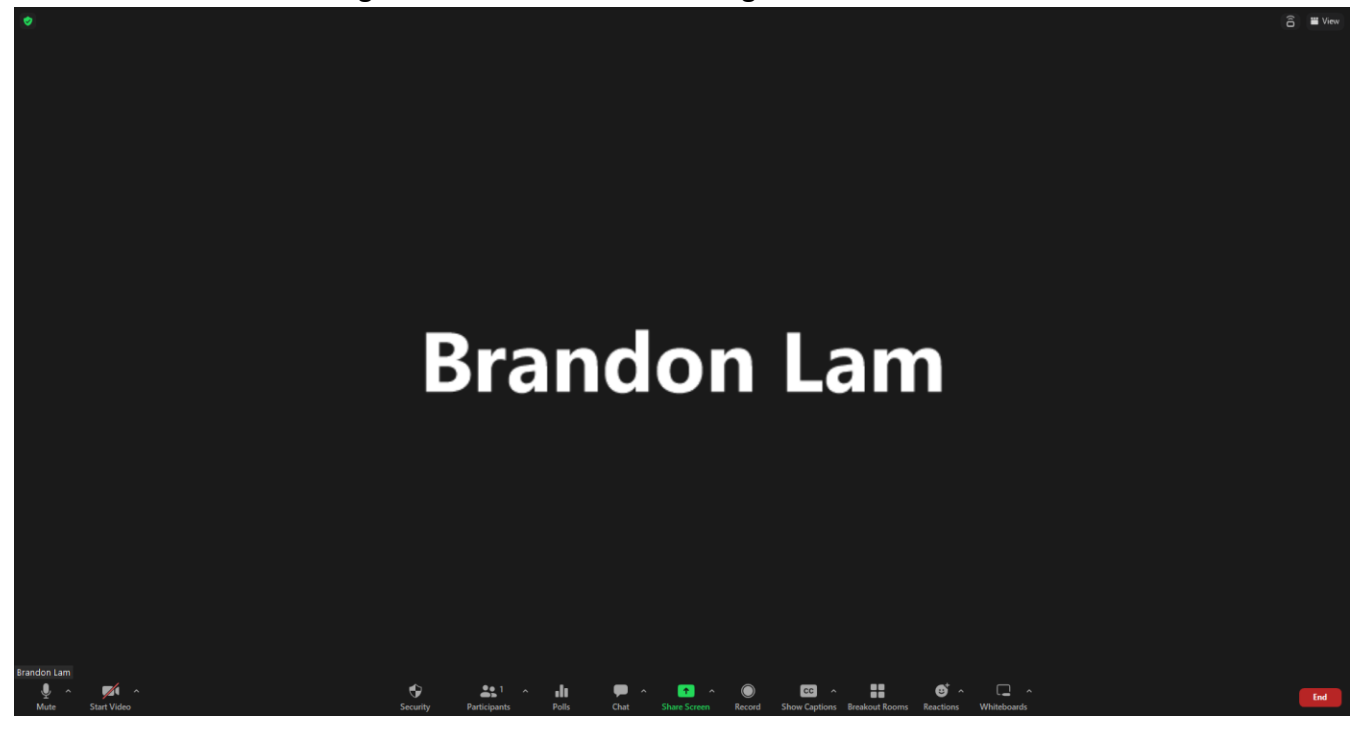

#### Zoom Meeting Features

*Mute:* You can **click** the microphone to mute your microphone. If you **click** the arrow near the microphone, you can open the menu to select a microphone or speaker, test your microphone, switch to phone audio, leave computer audio, or access audio settings.

| •••        | ielect a Microphone<br>✓ Microphone Array (Intel® Smart Sound Technology for Digital Microphone<br>Same as System (Microphone Array (Intel® Smart Sound Technology for Di | s)<br>gital Microphone | s))    |
|------------|----------------------------------------------------------------------------------------------------|------------------------|--------|
|            | ielect a Speaker                                                                                                    |                        |        |
|            | <ul> <li>Speakers (2- Realtek(R) Audio)</li> </ul>                                                                                                    |                        |        |
|            | DELL U2419H -2 (HD Audio Driver for Display Audio)                                                                                                    |                        |        |
|            | DELL U2419H (2- HD Audio Driver for Display Audio)                                                                                                    |                        |        |
|            | Same as System (Speakers (2- Realtek(R) Audio))                                                                                                    |                        |        |
|            | Test Speaker & Microphone                                                                                                    |                        |        |
|            | Switch to Phone Audio                                                                                                    |                        |        |
|            | Leave Computer Audio                                                                                                    |                        |        |
| Brand n La | Audio Settings                                                                                                    |                        |        |
| <u> </u>   |                                                                                                    | •                      | -      |
| Mute       | Start Video                                                                                                    | Security               | Partic |

**Start Video:** You can **click** the start video button to turn on your camera for the group to see you. You can also **click** the arrow button to the right to select your camera, choose a background option, or access video settings.

|             | Select a Camera<br>✓ Integrated Webcam                                                  |
|-------------|-----------------------------------------------------------------------------------------|
|             | Blur My Background<br>Choose Virtual Background<br>Choose Video Filter<br>Choose Avatar |
|             | Video Settings                                                                          |
| Start Video | ^                                                                                       |

**Participants: Click** on the participants button to open the view the participants section on the right side of the screen. At the bottom of the participants section, you can invite participants, mute all participants, or open the participant options to edit options for participants. You can also **click** the arrow to the right of the participants button and invite participants or copy the invite link to invite more participants.

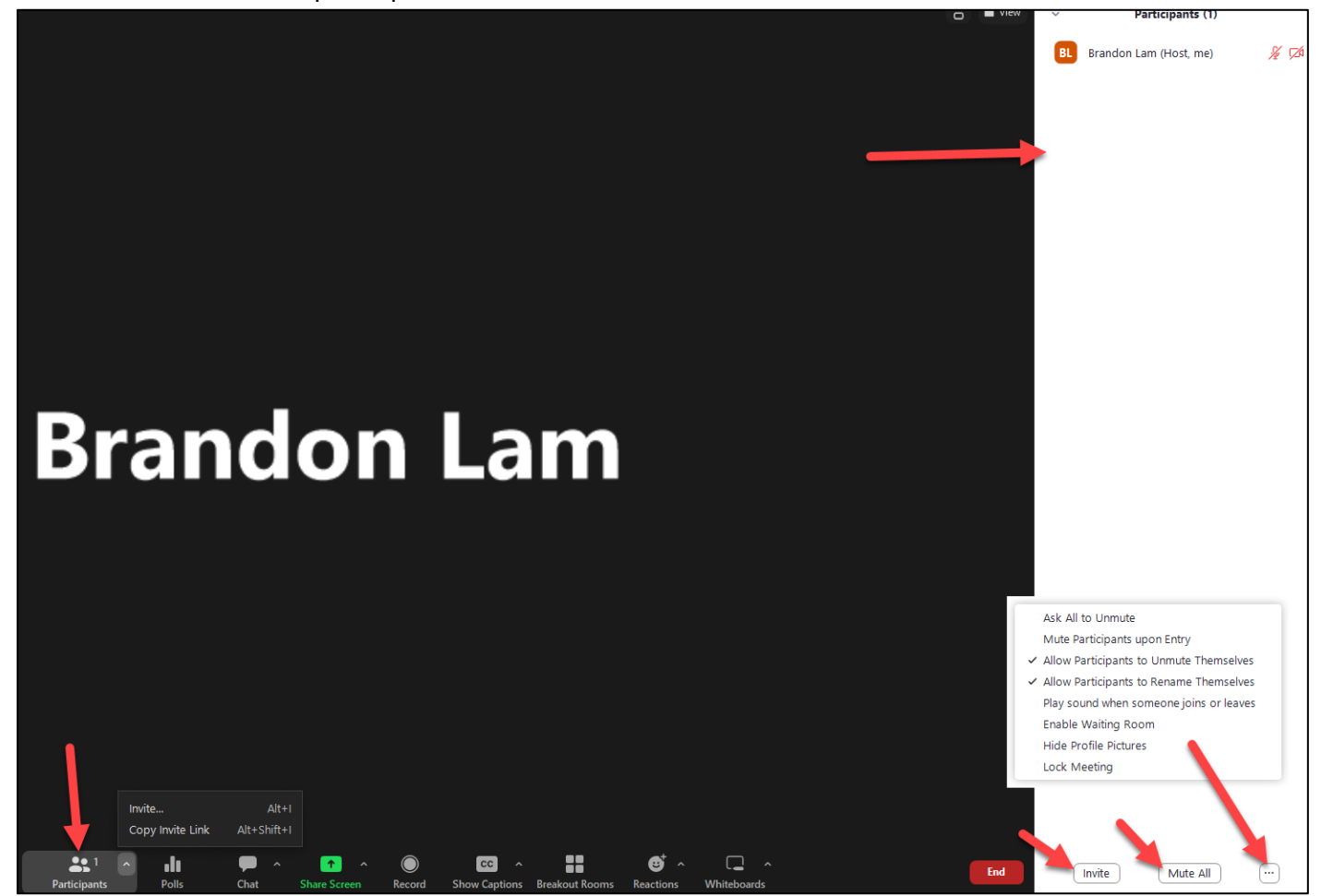

**Polls: Click** on the polls button on the bottom of the page to bring up the polls page. If you have not created a poll yet you will see the screen on the left and will be able to **click** create new poll or an advanced poll/quiz. If you have already created a poll, then you will see the screen on the right and can choose to use a previous quiz or create a new one with the plus button.

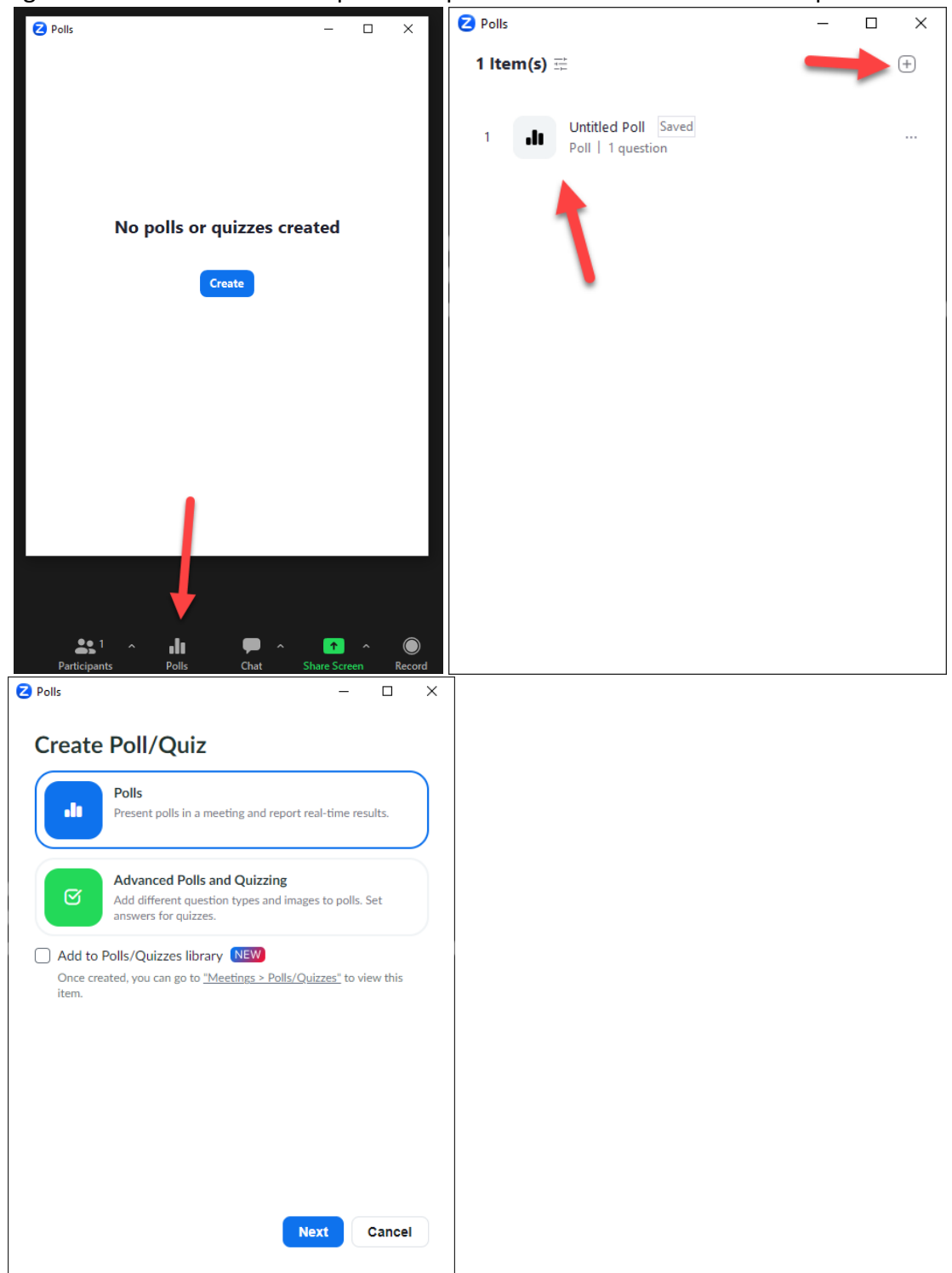

**Chat**: **Click** the Chat button to open the chat menu on the right side of the screen. You can select who you want to send your message to by selecting the blue tab next to "To:". Under the chat box you can select options for formatting, adding a screenshot., attaching a file, sending an emoji, and access additional menu options. Once finished with your message you can click the arrow on the right or press enter on your keyboard.

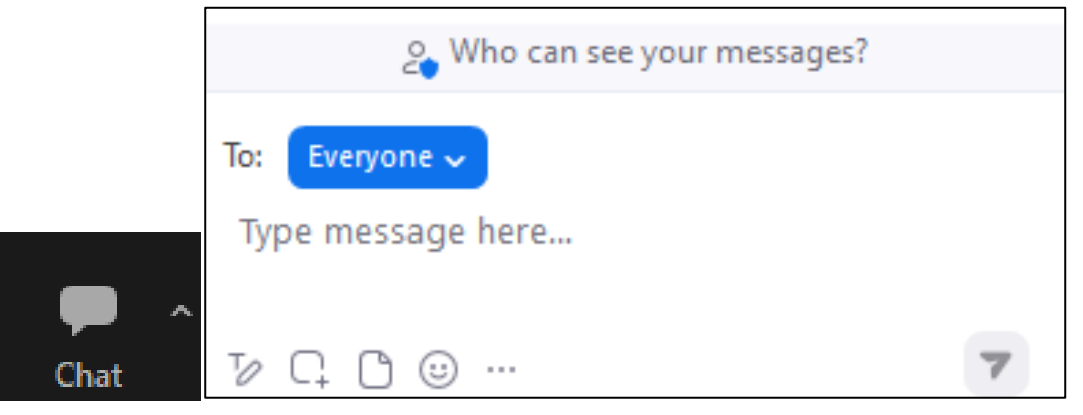

**Share Screen: Click** the share screen button to open the screen selection window or select the whiteboard screen to allow for drawing. You can also **click** the arrow to the right of the share screen button to allow multiple participants to share their screens in the meeting or access advanced options for screen sharing.

| Select a window or an application that you will be a select a window or an application that you will be a selected with the selected selected se | ou want to share               |                                                                                                    | ×                               |
|----------------------------------------------------------------------------------------------------|--------------------------------|----------------------------------------------------------------------------------------------------|---------------------------------|
|                                                                                                    | Basic                          | Advanced                                                                                                    |                                 |
| Screen 1                                                                                                    | 2 Brandon Lam                  | Beneficial and the second second seco | Whiteboard                      |
| <b>Q</b>                                                                                                    |                                |                                                                                                    |                                 |
| iPhone/iPad                                                                                                    |                                |                                                                                                    |                                 |
|                                                                                                    |                                | Image: Section 2014         Image: Section 2014         Image: Section 2014         Image: Section 2014           Image: Section 2014         Image: Section 2014         Image: Section 2014         Image: Section 2014         Image: Section 2014           Image: Section 2014         Image: Section 2014                                                                                                    |                                 |
| New Manuals Template for Facult                                                                                                    | Creating and Managing a D2L Zo | Snagit Capture                                                                                                    | 2023 Caption Minutes and Status |
| Share sound ~ Optimize for                                                                                                    | r video clip 🕜                 |                                                                                                    | Share                           |
|                                                                                                    | ļ                              |                                                                                                    |                                 |
| <b>4:</b> 1 ^ ili 9                                                                                                    | ■ ^ <b>_^</b> ^ ()             | CC ^ 11 O <sup>†</sup>                                                                                                    | ^ <b>L</b> ^                    |

**Record: Click** to record the meeting and save It to either your computer or to the zoom meeting cloud.

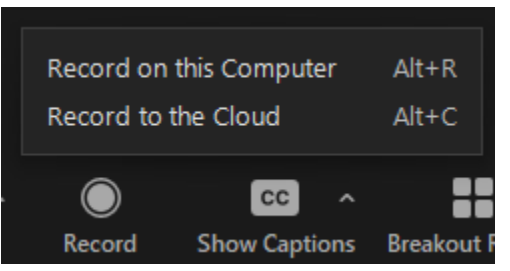

**Breakout Rooms: Click** the breakout rooms button on the bottom of the page to access the breakout room menu. This menu will allow you to create breakout rooms and have them assigned automatically, manually, or have the participants choose their placement. Once created an additional menu will open to allow you to manage the rooms. You can modify individual rooms by hovering your mouse over the desired room.

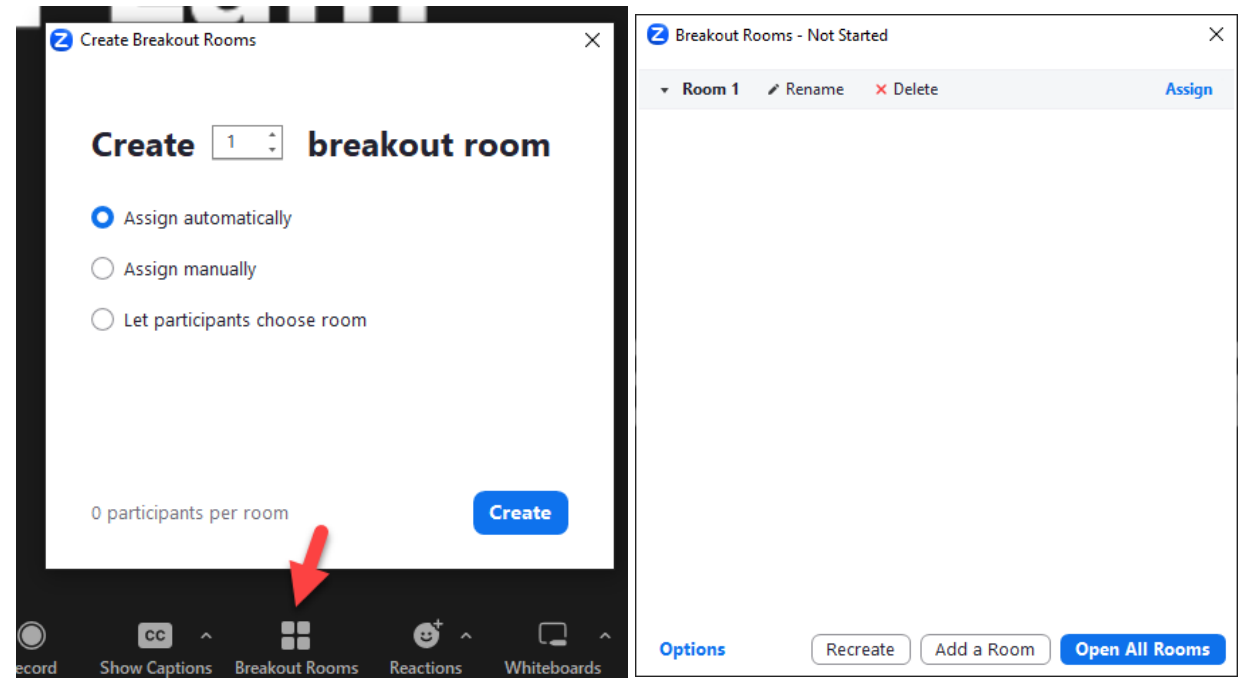

**End Meeting: Click** the red end button to access the end meeting menu. This menu will give you the option to either leave the meeting or end the meeting as the host.

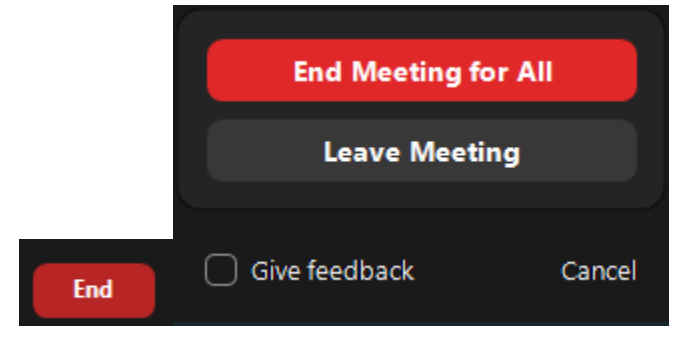

### How to Play a Video in Zoom During a Meeting

- 1. **Open** the video you want to play on your computer. If the video is on a website (e.g., YouTube), go to the site in your browser. If the video is saved to your device (e.g., an MP4 file saved on your computer), open the video.
- 2. When you are ready to play the video, **click** the Share Screen button on your Zoom control panel.

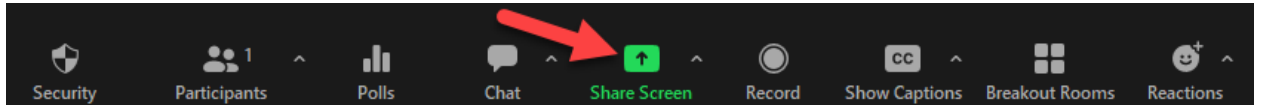

**3. Select** the video from the menu of options in the "Select a window or an application that you want to share" box.

| Select a window or an application that you | want to share                  |                                                                                                    | ×                                                                                                    |
|--------------------------------------------|--------------------------------|----------------------------------------------------------------------------------------------------|----------------------------------------------------------------------------------------------------|
|                                            | Basic                          | Advanced                                                                                                    |                                                                                                    |
| Screen 1                                   | 2<br>Brandon Lam<br>Screen 2   | restance of the second second se | Whiteboard                                                                                                    |
| iPhone/iPad                                |                                |                                                                                                    |                                                                                                    |
| Area and Perimeter of Irregular S          | Creating and Managing a D2L Zo | Inbox - Brandon.Lam@brazospor                                                                                                    | The fail New Hell Internet State State Sta |
| □ Share sound                              | video clip 💿                   |                                                                                                    | Share                                                                                                    |

**4. Select** the Share computer sound (1) and Optimize Screen Sharing for Video Clip setting (2). Then, click Share (3).

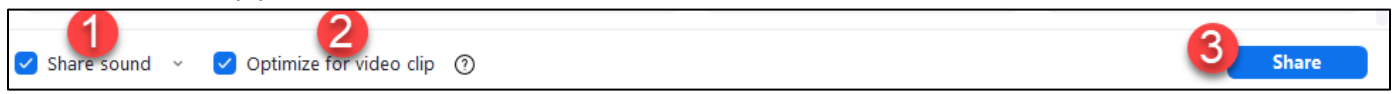

### **5.** Play the video.

6. When the video ends, click the Stop Share button.

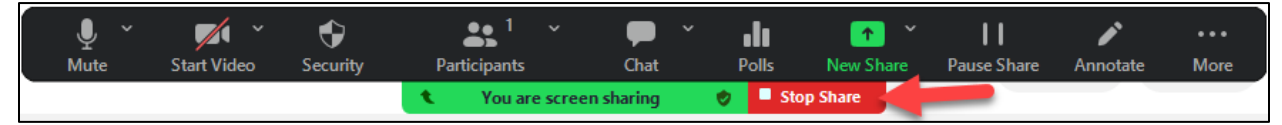

#### Accessing Meetings Recorded to the Cloud

Whenever you record a meeting to the Cloud, you can access the recording for it once it has processed and publish it for your students.

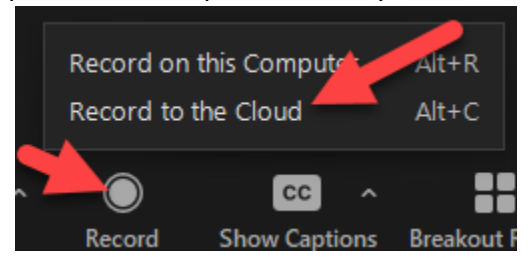

1. Click on Course Tools from the navigation bar (1) and click on Zoom Meeting (2).

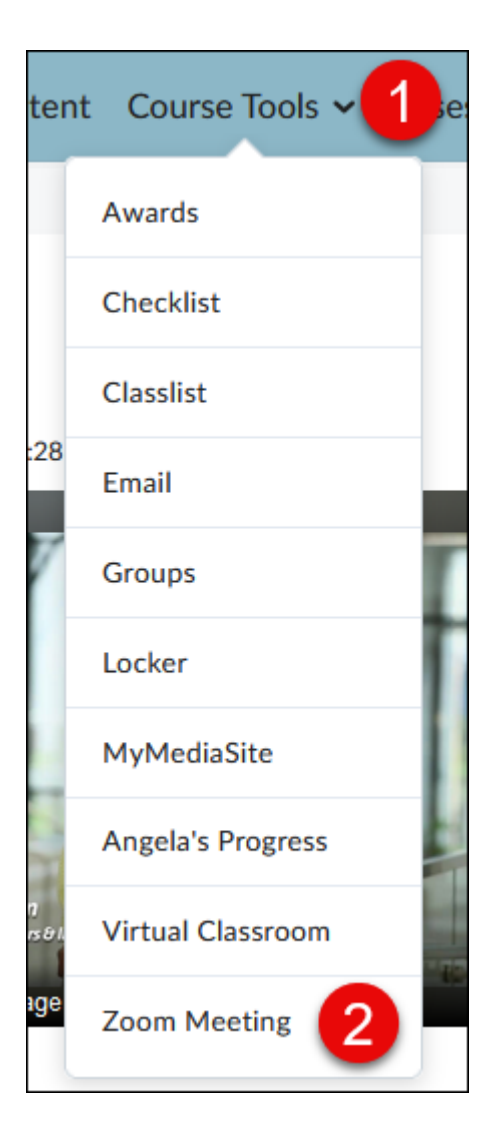

2. Click on Cloud Recordings for the scheduled meeting.

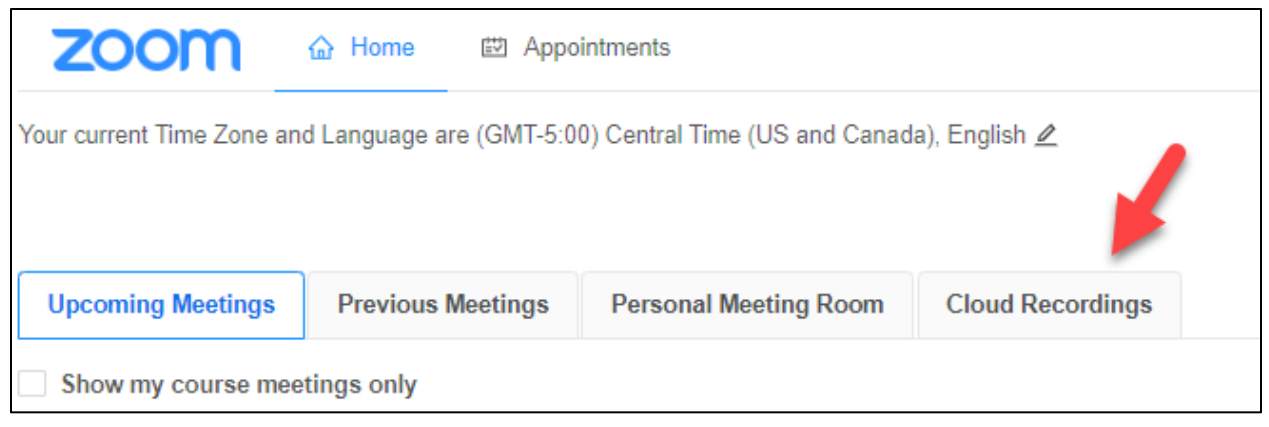

**3.** Your recorded meetings will be listed here, and you can publish it so your students can access and view it.

| Торіс                                        | ID            | Start Time           | File Size     | Publish |
|----------------------------------------------|---------------|----------------------|---------------|---------|
| Online Course Tools Tour<br>Host Bryan Brown | 960 1002 1319 | Oct 24, 2020 3:53 PM | 2 Files(3 MB) |         |

# Start a Personal Zoom Meeting

When needed you can start an impromptu meeting using your personal Zoom Meeting room without having to schedule a regular meeting.

1. Click on Course Tools from the navigation bar (1) and click on Zoom Meeting (2).

| ter          | nt Course Tools ~ 1 | e |
|--------------|---------------------|---|
|              | Awards              |   |
|              | Checklist           |   |
|              | Classlist           |   |
| :28          | Email               |   |
| 7            | Groups              | Ī |
|              | Locker              | Ī |
|              | MyMediaSite         |   |
|              | Angela's Progress   |   |
| n<br>rs Ə I. | Virtual Classroom   |   |
| ige          | Zoom Meeting 2      |   |

### 2. Click on Personal Meeting Room for the scheduled meeting.

| zoom                                                                                       | ☆ Home         |                         |                  |  |  |  |  |  |  |  |  |  |
|--------------------------------------------------------------------------------------------|----------------|-------------------------|------------------|--|--|--|--|--|--|--|--|--|
| Your current Time Zone and Language are (GMT-5:00) Central Time (US and Canada), English 🖉 |                |                         |                  |  |  |  |  |  |  |  |  |  |
|                                                                                            |                |                         |                  |  |  |  |  |  |  |  |  |  |
| Upcoming Meetings                                                                          | Previous Meeti | ngs Personal Meeting Ro | cloud Recordings |  |  |  |  |  |  |  |  |  |
| Show my course meetings only                                                               |                |                         |                  |  |  |  |  |  |  |  |  |  |

# **3.** Copy the meeting invite and **share** it to whoever you want to attend the meeting.

| zoom                       | Home Appointm              | nents                       |                                 |                         |
|----------------------------|----------------------------|-----------------------------|---------------------------------|-------------------------|
| Your current Time Zone and | Language are (GMT-5:00) Ce | Central Time (US and Canada | ), English 🖉                    |                         |
|                            |                            |                             | All My Zoom Meetings Recordings | Schedule a New Meeting  |
| Upcoming Meetings          | Previous Meetings P        | Personal Meeting Room       | Cloud Recordings                | Get Training 🗒          |
| Торіс                      | Brandon Lam's Persona      | nal Meeting Room            |                                 |                         |
|                            |                            |                             |                                 |                         |
| Time                       | Add to St Google C         | Calendar 0utlook            | Calendar (Jcs)                  | 1                       |
| Meeting ID                 | 903 287 7618               |                             |                                 |                         |
| Join URL                   | https://brazosport-edu.    | u.zoom.us/j/9032877618      |                                 | Copy Meeting Invitation |

# **4.** Scroll down and start the meeting whenever you are ready.

| Meeting Options | Enable join before host                   |  |  |  |  |  |  |  |
|-----------------|-------------------------------------------|--|--|--|--|--|--|--|
|                 | × Mute participants upon entry 🛛 😰        |  |  |  |  |  |  |  |
|                 | × Breakout Room pre-assign                |  |  |  |  |  |  |  |
|                 | $\times$ Record the meeting automatically |  |  |  |  |  |  |  |
|                 |                                           |  |  |  |  |  |  |  |
|                 |                                           |  |  |  |  |  |  |  |
|                 | ∠ Edit this Meeting Start this Meeting    |  |  |  |  |  |  |  |

# Viewing the Attendance from a Meeting:

1. Sign into Zoom via a browser (<u>https://zoom.us</u>)

| Q Search       | Support                               | 1.888     | .799.9666 | Contact Sales | Request a Demo |  |  |  |  |  |  |  |  |
|----------------|---------------------------------------|-----------|-----------|---------------|----------------|--|--|--|--|--|--|--|--|
|                |                                       | Join      | Host ~    | Whiteboard    | My Account     |  |  |  |  |  |  |  |  |
|                |                                       |           | -         |               |                |  |  |  |  |  |  |  |  |
|                |                                       | Siç       | gn In     |               |                |  |  |  |  |  |  |  |  |
| Em             |                                       |           |           |               |                |  |  |  |  |  |  |  |  |
| Pa             |                                       |           |           |               |                |  |  |  |  |  |  |  |  |
| Forg           | ot passwo                             | rd?       |           | Help 🖄        |                |  |  |  |  |  |  |  |  |
|                | Email Address Password Password? Help |           |           |               |                |  |  |  |  |  |  |  |  |
| By si<br>State | gning in, I<br>ement and              | s Privacy |           |               |                |  |  |  |  |  |  |  |  |

# 2. Select Reports.

| zoom              | Products | Solutions | F                                                        | lesources                    | Plans & Pricing                         | ]                                    |                            |  |  |  |  |
|-------------------|----------|-----------|----------------------------------------------------------|------------------------------|-----------------------------------------|--------------------------------------|----------------------------|--|--|--|--|
| Profile           |          |           |                                                          |                              |                                         |                                      |                            |  |  |  |  |
| Meetings          |          |           | 2                                                        | When you jo<br>other partici | in meetings, webin<br>pants or members. | ars, chats or cha<br>Your name and e | nnels hoste<br>email addre |  |  |  |  |
| Webinars          |          |           |                                                          | channels on<br>and others.   | their account while                     | e you're signed in                   | . The accou                |  |  |  |  |
| Personal Contacts | S        |           |                                                          |                              |                                         |                                      |                            |  |  |  |  |
| Whiteboards       |          |           |                                                          |                              |                                         | Brandon Lam                          | Lam                        |  |  |  |  |
| Recordings        |          |           |                                                          |                              |                                         | Department                           | Center fo                  |  |  |  |  |
| Settings          |          |           |                                                          |                              |                                         | Job Title                            | Tech. Sp                   |  |  |  |  |
| Scheduler         |          |           |                                                          |                              |                                         |                                      |                            |  |  |  |  |
| Reports           |          |           | Data & Storage settings have been moved to Settings > Ge |                              |                                         |                                      |                            |  |  |  |  |
| Account Profile   |          |           |                                                          |                              |                                         |                                      |                            |  |  |  |  |

3. Click on Usage.

| zoom              | Products | Solutions | Resources     | Plans & Pricing       |
|-------------------|----------|-----------|---------------|-----------------------|
| Profile           |          |           |               |                       |
| Meetings          |          |           | Usage Reports | User Activity Reports |
| Webinars          |          |           | Usage         |                       |
| Personal Contacts | 5        | -         |               |                       |
| Whiteboards       |          |           | Meeting       |                       |
| Recordings        |          |           |               |                       |
| Settings          |          |           |               |                       |
| Scheduler         |          |           |               |                       |
| Reports           |          |           |               |                       |
| Account Profile   |          |           |               |                       |

\_\_\_\_\_

**4.** Use the From: and To: area to **enter** a date range for the meeting or meetings you would like to pull attendance information from and **click** on the Search button.

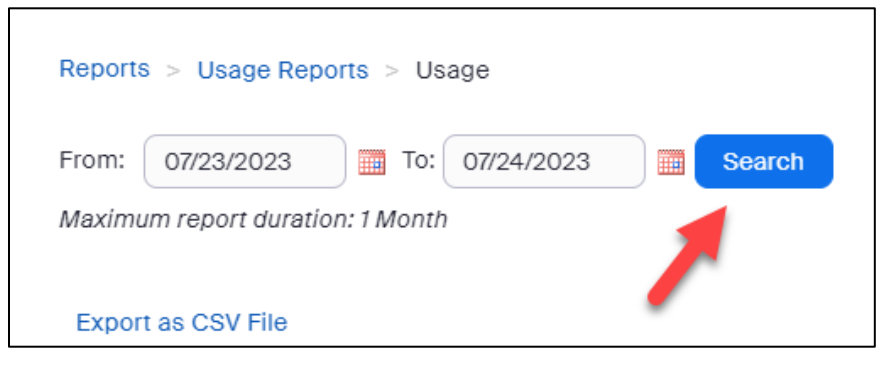

### 5. Click on the numbered link under the "Participants" header to view attendee list.

|          |                    |                              |                              |                              |                       | Toggle       | columns <del>-</del> |
|----------|--------------------|------------------------------|------------------------------|------------------------------|-----------------------|--------------|----------------------|
| Group    | Has Zoom<br>Rooms? | Creation<br>Time             | Start Time                   | End Time                     | Duration<br>(Minutes) | Participants | Source               |
| DL Group | No                 | 07/24/2023<br>11:19:01 AM    | 07/24/2023<br>11:19:11 AM    | 07/24/2023<br>11:24:52<br>AM | 6                     | 1            | LTI Pro              |
| DL Group | No                 | 07/24/2023<br>11:19:01 AM    | 07/24/2023<br>11:34:42<br>AM | 07/24/2023<br>12:40:59<br>PM | 67                    | 1            | LTI Pro              |
| DL Group | No                 | 07/24/2023<br>12:57:29<br>PM | 07/24/2023<br>12:57:40<br>PM | 07/24/2023<br>12:58:36<br>PM | 1                     | 1            | LTI Pro              |

### Whiteboard Feature

Prerequisites for using Zoom Whiteboard

- Zoom desktop client
  - Windows: 5.11.3 or higher
  - macOS: 5.11.3 or higher
  - Linux: 5.11.3 or higher
- Zoom mobile app\*
  - Android: 5.11.3 or higher
  - iOS: 5.11.3 or higher

Follow the steps below to upgrade if necessary.

|          |           |          |                |                     |                 |                        |   |                                                           |              | × |
|----------|-----------|----------|----------------|---------------------|-----------------|------------------------|---|-----------------------------------------------------------|--------------|---|
|          | G<br>Home | Ram Chat | □1<br>Meetings | <u></u><br>Contacts | U Whiteboards   |                        |   |                                                           | ê <b>1</b> e | 5 |
| Mentions |           |          |                |                     |                 |                        |   | BL Brandon Lam                                            | port.edu >   | _ |
|          |           |          |                |                     |                 |                        |   | <ul> <li>Available</li> <li>Set Status Message</li> </ul> | >            |   |
|          |           |          |                |                     |                 |                        |   | Work Location                                             | Off >        |   |
|          |           |          |                |                     |                 |                        |   | Try Top Features                                          | C            |   |
|          |           |          |                |                     |                 |                        | 2 | Check for Updates                                         |              |   |
|          |           |          |                |                     |                 |                        | - | Help                                                      | >            |   |
|          |           |          |                |                     |                 |                        |   | Settings                                                  |              |   |
|          |           |          |                |                     |                 |                        |   | Switch Account                                            |              |   |
|          |           |          |                |                     |                 |                        |   | Sign Out                                                  |              |   |
|          |           |          |                |                     | 0               |                        |   |                                                           |              |   |
|          |           |          |                | No m                | entions yet!    |                        |   |                                                           |              |   |
|          |           | Each ti  | me you're m    | nentioned in        | i a message, co | me here to jump to it. |   |                                                           |              |   |

1. **Open** the Desktop client and **click** your profile picture (1). **Click** Check for Updates (2).

# 2. When the Update Available window pops up click Install.

| Z Zoom Update -                                                                                                    |       | × |
|----------------------------------------------------------------------------------------------------|-------|---|
| Update Available!                                                                                                    |       |   |
| New version 5.15.5 (19404) is available. You have 5.15.3 (18551).                                                                                                    |       |   |
| Release notes of 5.15.5 (19404)<br>General features<br>-WiFi signal strength tracking<br>Meeting/webinar features<br>-AV1 video codec<br>Meeting features<br>-Disable remote control for external users<br>-Disable remote control for external users<br>-Hide meeting window option for in-meeting chat screenshot<br>-Meeting Summary: Next Steps and Segment Titles<br>-Unified meeting scheduler<br>Resolved Issues<br>-Resolved an issue for a subset of users regarding the possibility of calls<br>unexpectedly merging |       |   |
| Install                                                                                                    | Later |   |

**3.** Once the update has completed, the Whiteboard icon will now be available on the desktop client.

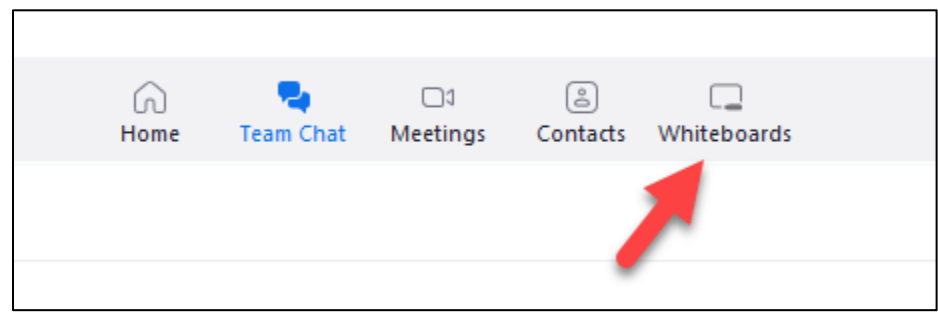

## To use the Whiteboard in a meeting

1. Start a new Zoom meeting as normal.

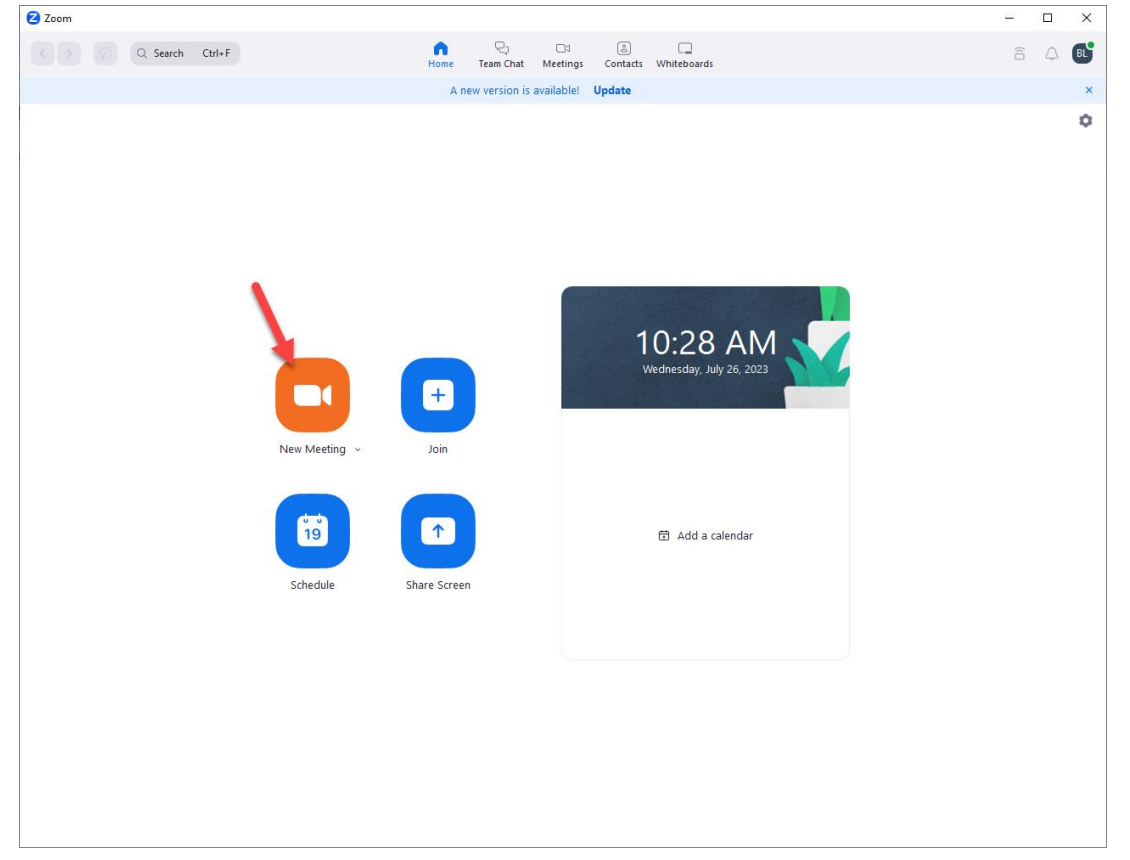

2. Click the Whiteboards option on the navigation bar.

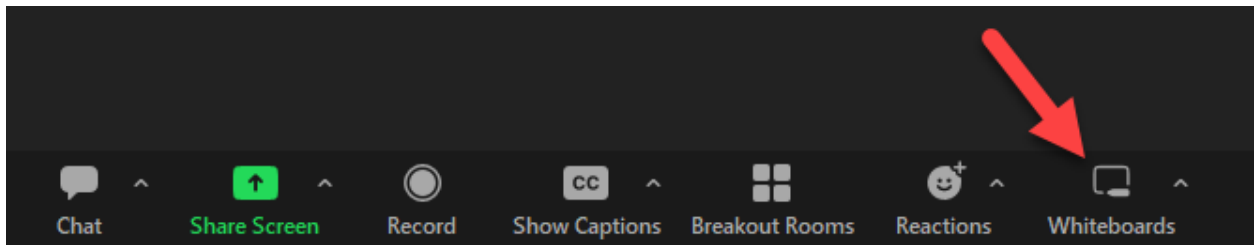

Click New Whiteboard if you want to create a new one during the meeting or click the name of the whiteboard you have created prior to the meeting (1). Click your option to allow participants to be able to edit or view only (2). Click create when done (3).

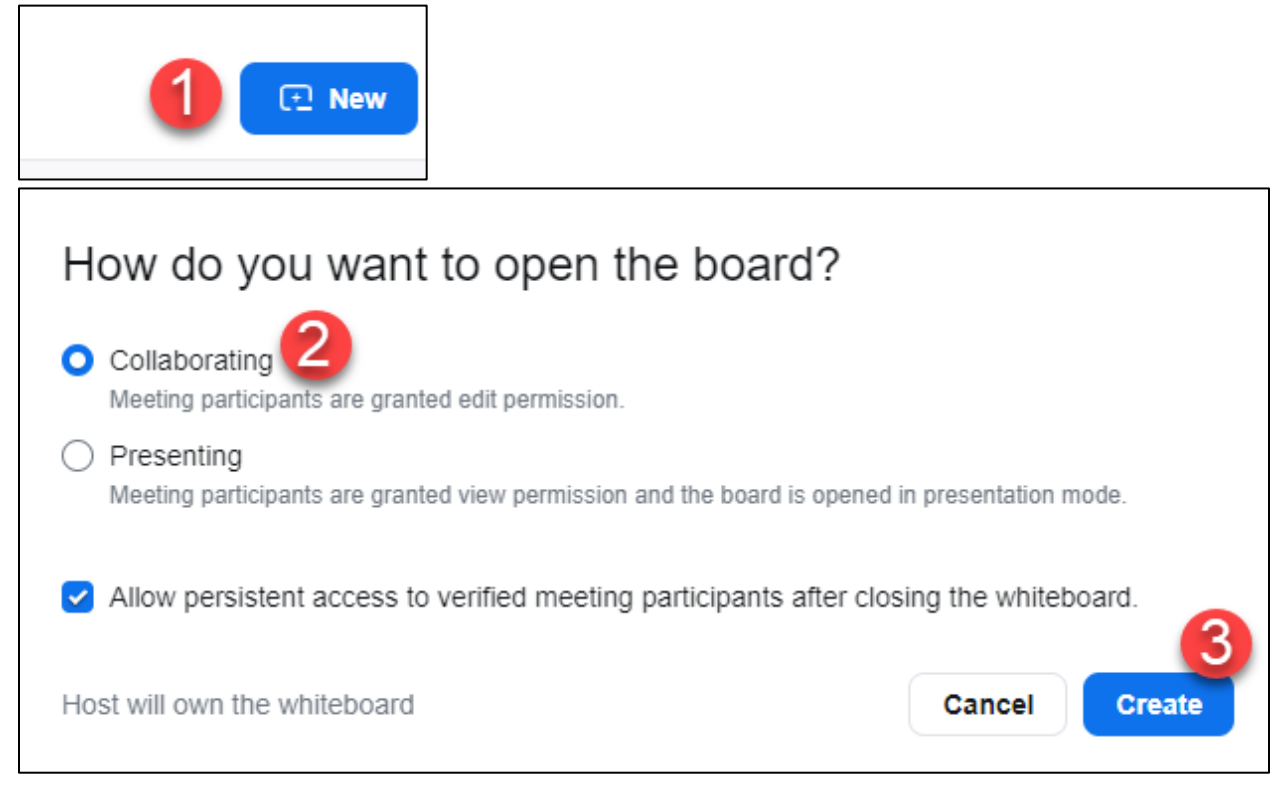

**4. Use** the Toolbar to edit the whiteboard.

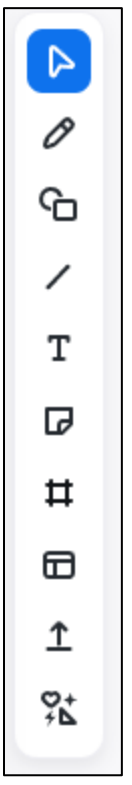

**5. Click** the menu icon near the top left corner for options to Export to either a PNG or a PDF document.

| Bra | Brandon Lam's Zoom Meeting 2023-07-2. |   |  |  |   |  |   | -2 | E     |        | Å       | Ō    | ъ.            | ÷. |       |       |        | •      |       |        |       |     | • |
|-----|---------------------------------------|---|--|--|---|--|---|----|-------|--------|---------|------|---------------|----|-------|-------|--------|--------|-------|--------|-------|-----|---|
|     |                                       |   |  |  |   |  |   |    | Вс    | oard I | Histor  | у    |               |    |       |       |        |        |       |        |       |     |   |
|     |                                       |   |  |  |   |  |   |    | Gi    | rid    |         |      | >             | •  |       |       |        |        |       |        |       |     |   |
|     |                                       | ÷ |  |  | ÷ |  |   |    | Vi    | iew    |         |      | >             |    |       |       |        |        |       |        | ÷     |     |   |
|     |                                       |   |  |  |   |  |   |    | . Fir | nd     |         |      |               |    |       |       |        |        |       |        |       |     |   |
| 4   |                                       |   |  |  |   |  | • |    | Ex    | kport  |         |      | $\rightarrow$ | Р  | DF (. | pdf)  |        |        |       |        |       |     | • |
| 0   |                                       |   |  |  |   |  |   |    | Le    | eave f | Feedb   | ack  |               | P  | NG Iı | mage  | e (.pn | g) - ( | curre | nt pa  | ge or | nly |   |
| Ġ   |                                       |   |  |  |   |  |   |    | . o   | pen i  | n Brov  | wser |               | С  | omm   | ia Se | parat  | ed V   | alue  | (.csv) |       |     |   |
| т   | 1                                     |   |  |  |   |  | • |    | M     | love t | to Tras | sh   |               | •  | •     | •     | •      | •      |       |        | •     |     |   |
| ₽   |                                       |   |  |  |   |  |   |    | Ał    | bout   |         |      |               |    |       |       |        |        |       |        |       |     |   |
| Ħ   |                                       |   |  |  |   |  |   |    |       |        |         |      |               |    |       |       |        |        |       |        |       |     |   |

6. Click Share to share by email.

| BL Share X                |          |
|---------------------------|----------|
| Share Whiteboard          | ×        |
| Contact, Channel or Email | Editor ~ |
| BL Brandon Lam (you)      | Owner    |
| Shared with project: None |          |

### NOTES:

Your whiteboard is auto saved to the cloud, and any changes you make to the whiteboard during a meeting will sync automatically to your account on the Zoom website.

### How to create a whiteboard from the Zoom desktop client while not in a meeting

- **1.** Sign into the Zoom desktop client.
- 2. Click the Whiteboards button at the top right (1). Click New to create a new whiteboard (2).

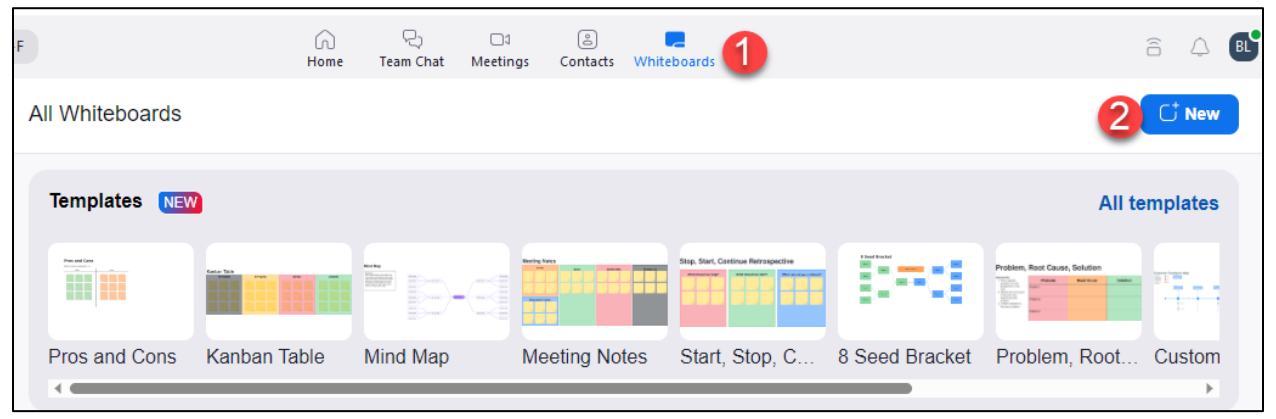

### How to create a whiteboard from the Zoom web portal:

- **1.** Sign into the <u>Zoom web portal</u>.
- 2. Click Whiteboards.

| zoom             | Products | Solutions |
|------------------|----------|-----------|
| Profile          |          |           |
| Meetings         |          |           |
| Webinars         |          |           |
| Personal Contact | ts       |           |
| Whiteboards      |          |           |
| Recordings       |          |           |
| Settings         |          |           |
| Scheduler        |          |           |
| Reports          |          |           |
| Account Profile  |          |           |
|                  |          |           |

**3.** Click +New Whiteboard at the top right to create a new whiteboard.

+ New Whiteboard

#### Resources

Zoom Tutorial & Videos by Zoom Help Center

### **Best Practices for Securing Your Zoom Meetings**

Whenever you schedule a Zoom meeting it is important that you follow the necessary security measures to ensure your meetings are secure, which includes the following:

- Lock your Zoom Meeting
- Control screen sharing
- Enable the Waiting Room
- Lock down the chat
- Remove a participant
- Enable security options when scheduling a class

To view step by step directions on how to incorporate the abovementioned security measures, **click** on the following link: <u>Best Practices for Securing Your Virtual Classroom</u>

Also, when it comes to Zoom, avoid clicking on links sent to you via email which contain subject lines such as **Missed Zoom Meeting**, **Zoom Account**, **Meeting canceled- could we do a zoom call.**